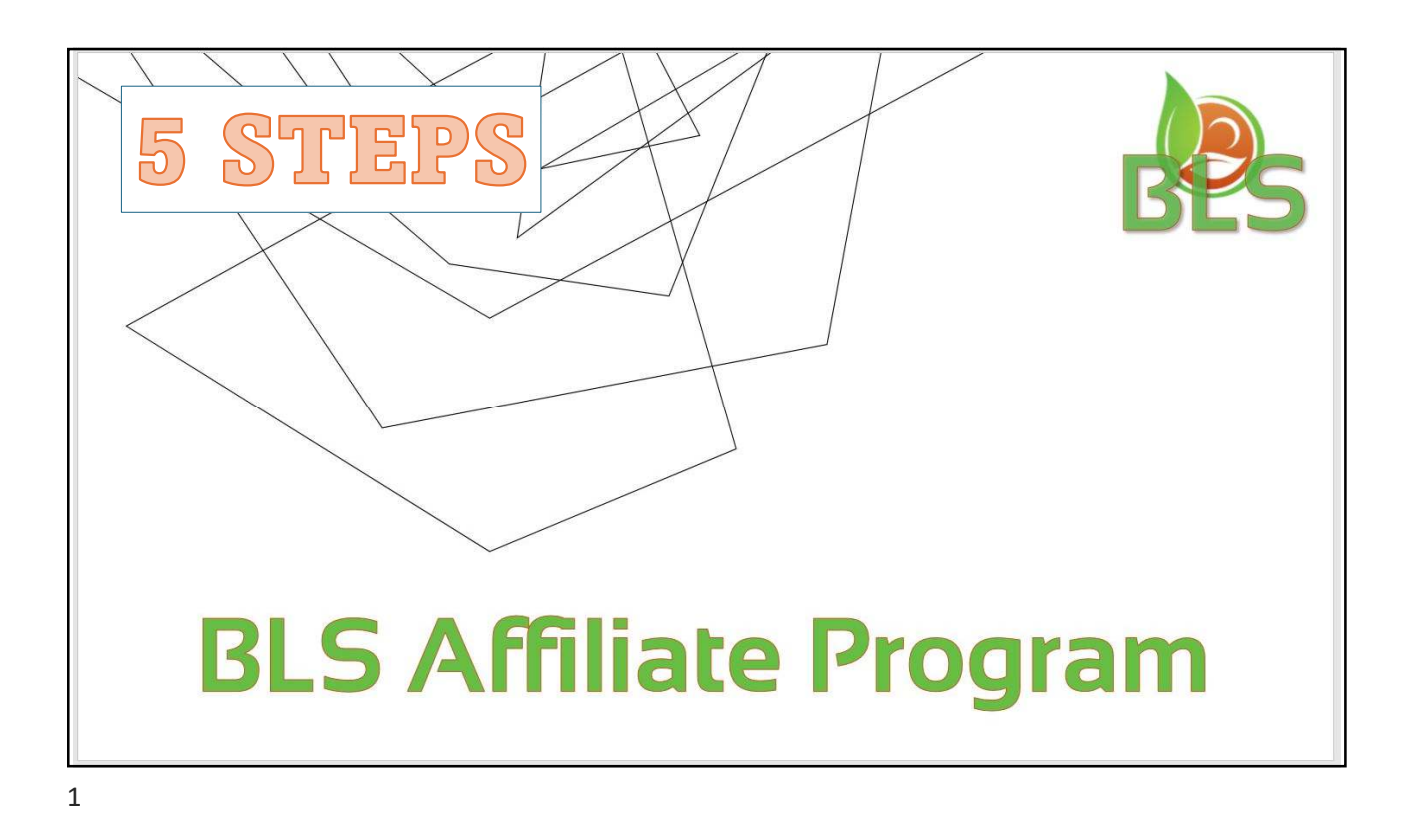

<section-header><complex-block><complex-block>

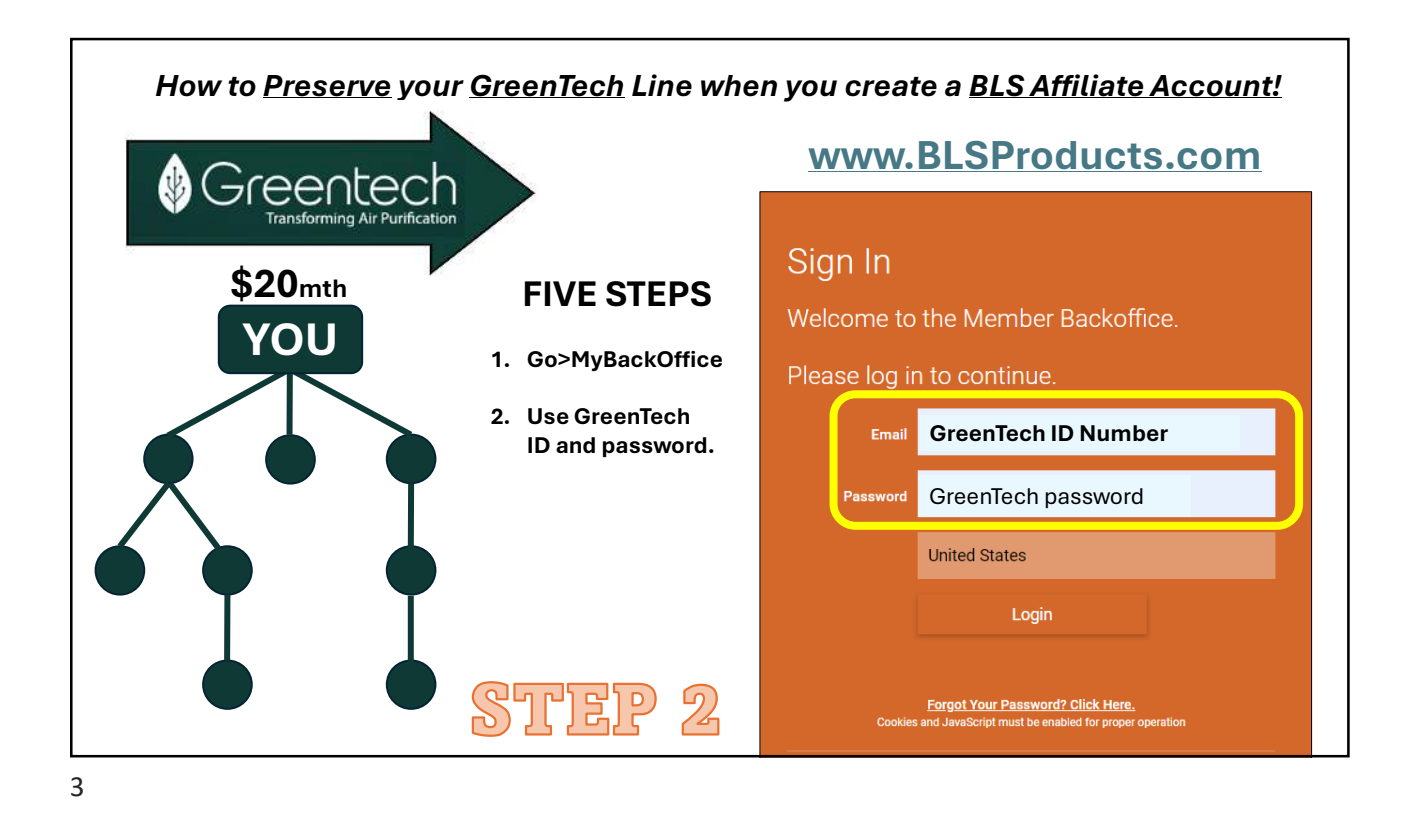

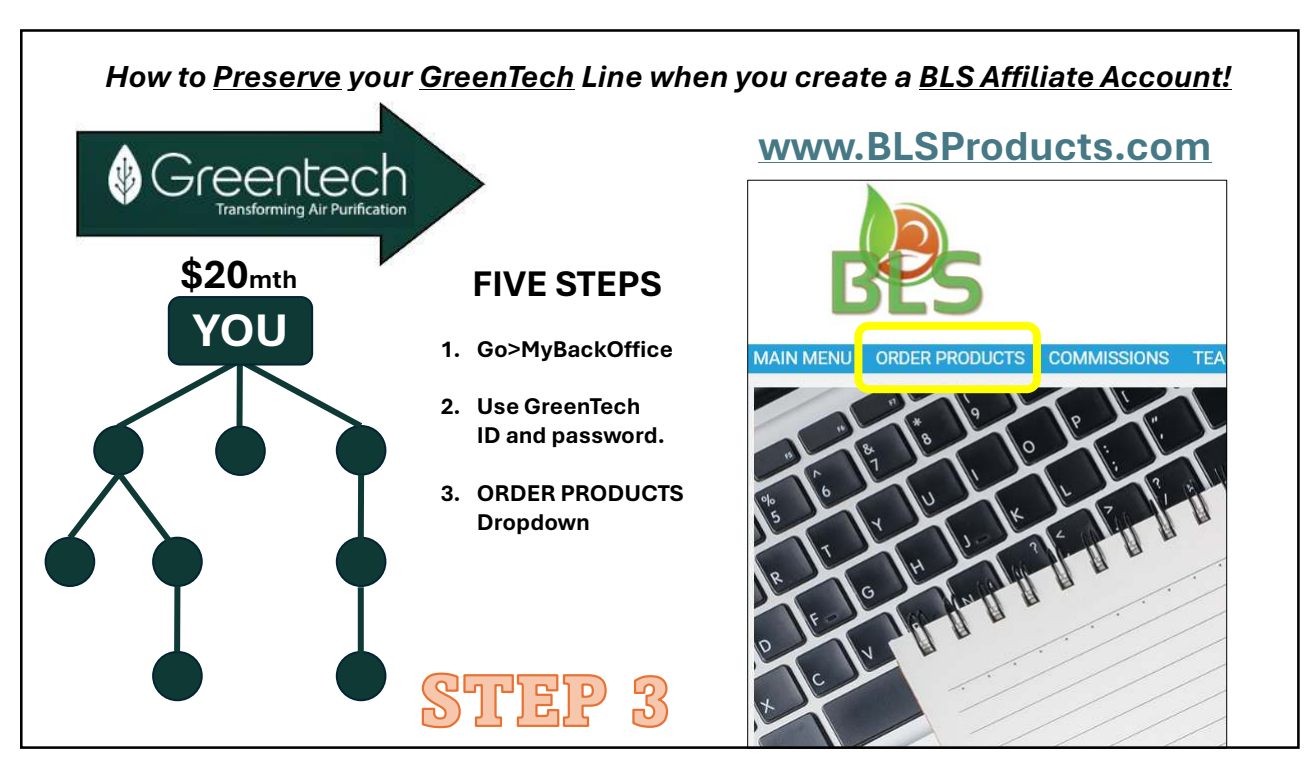

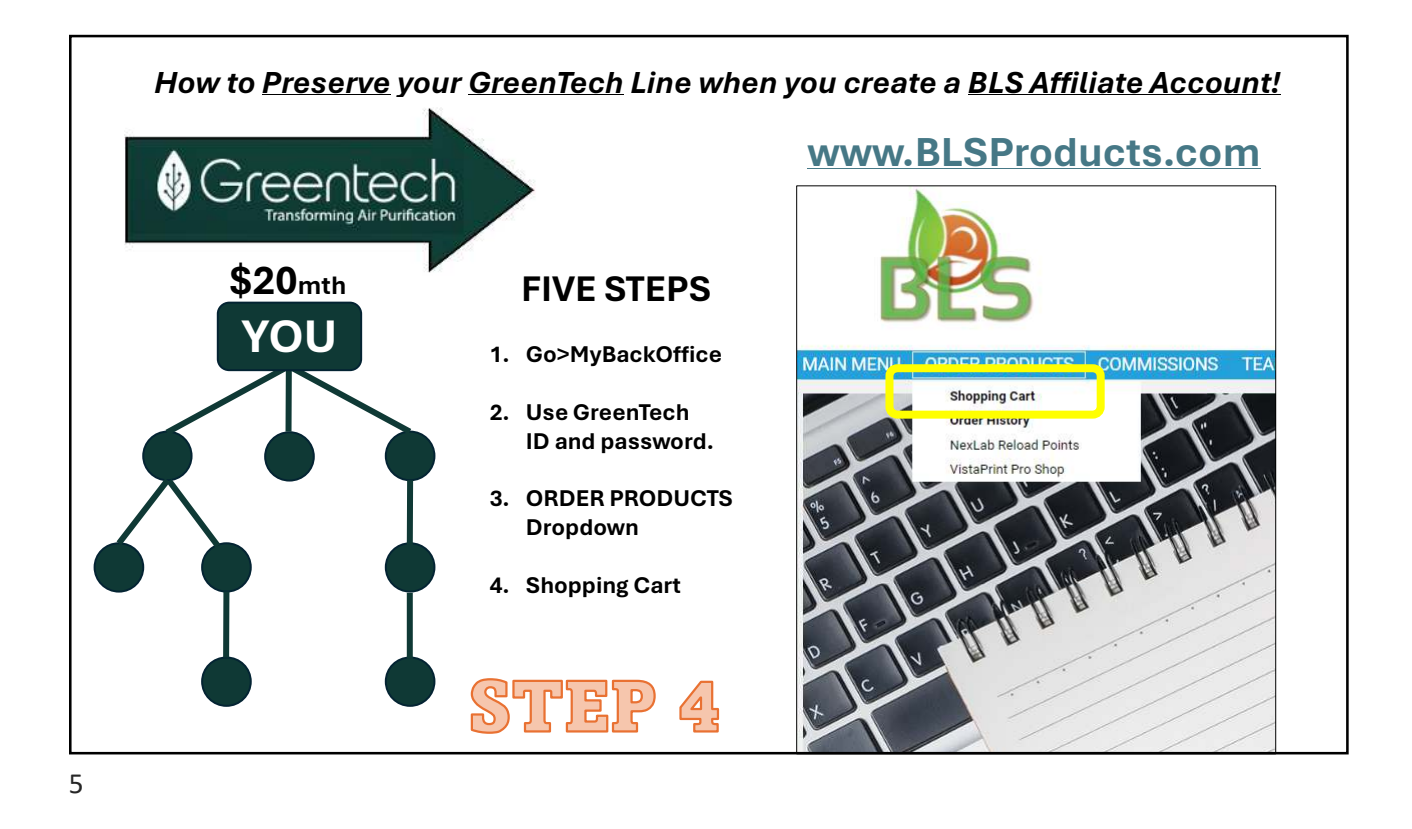

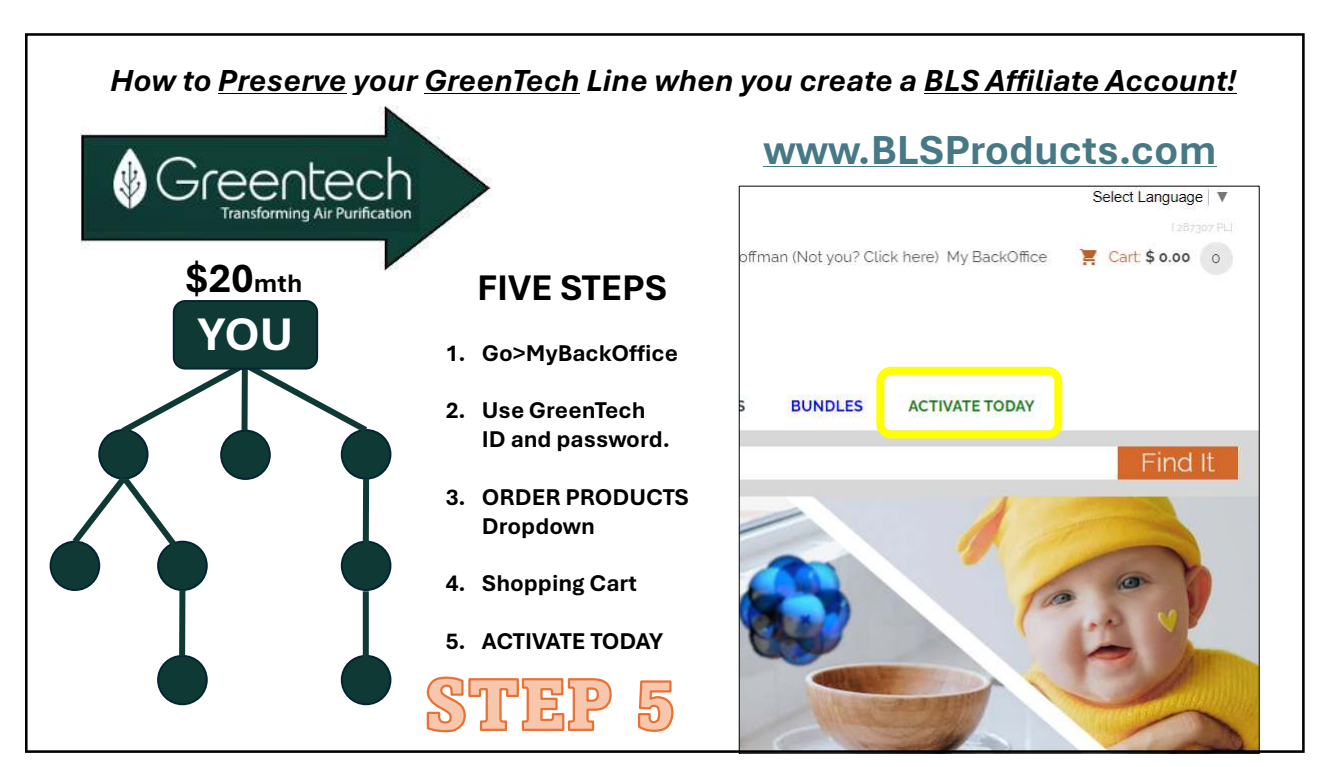

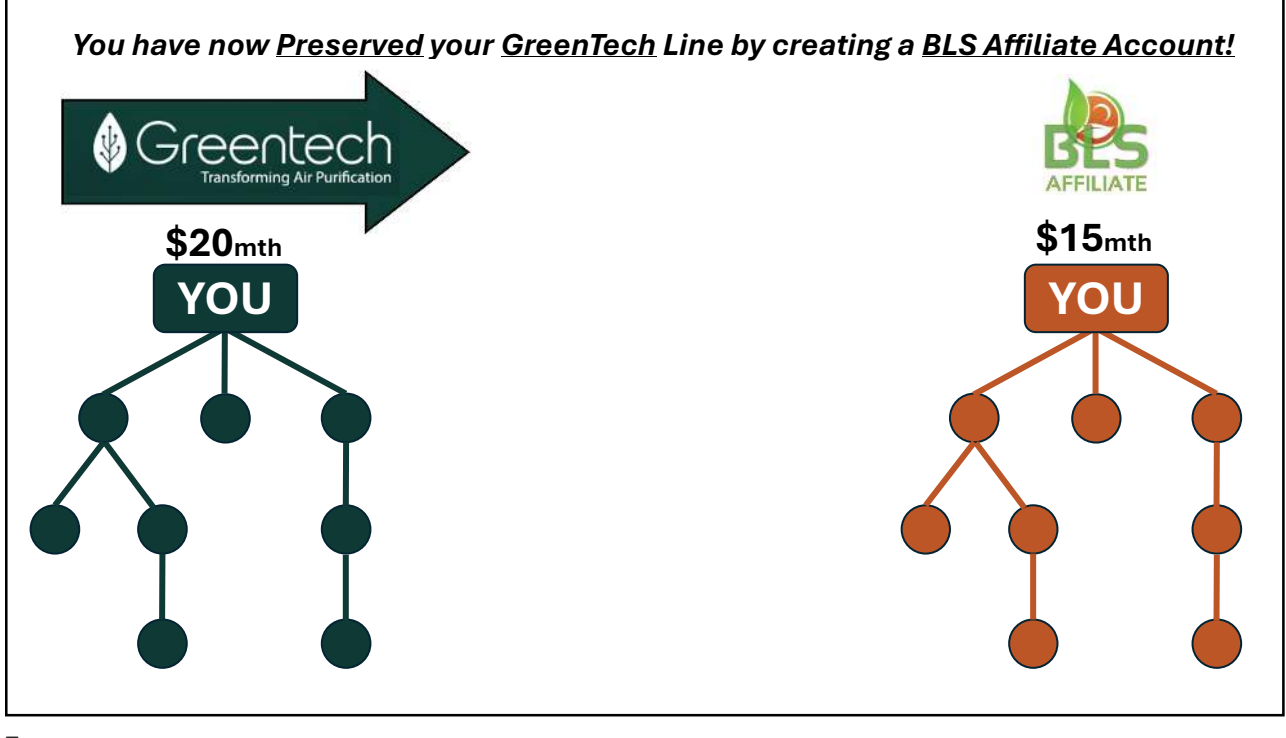

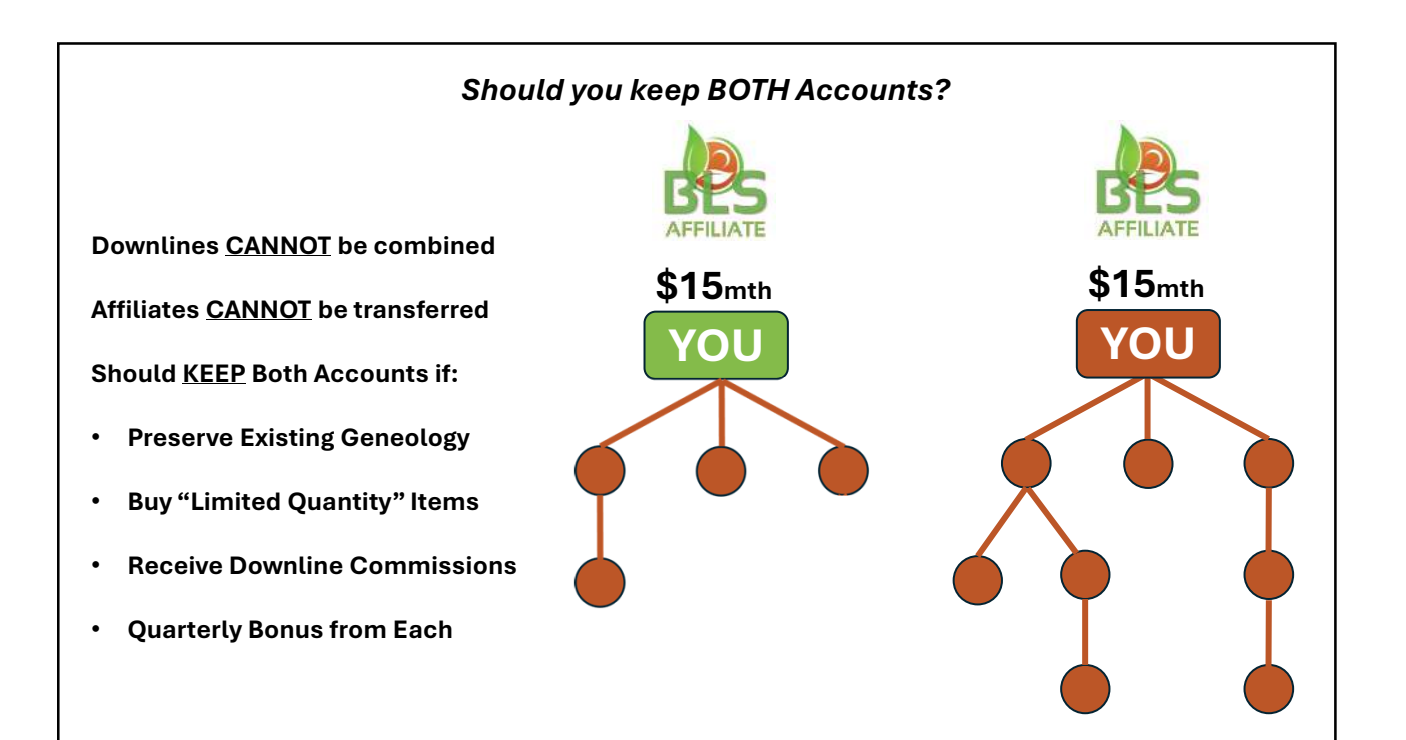

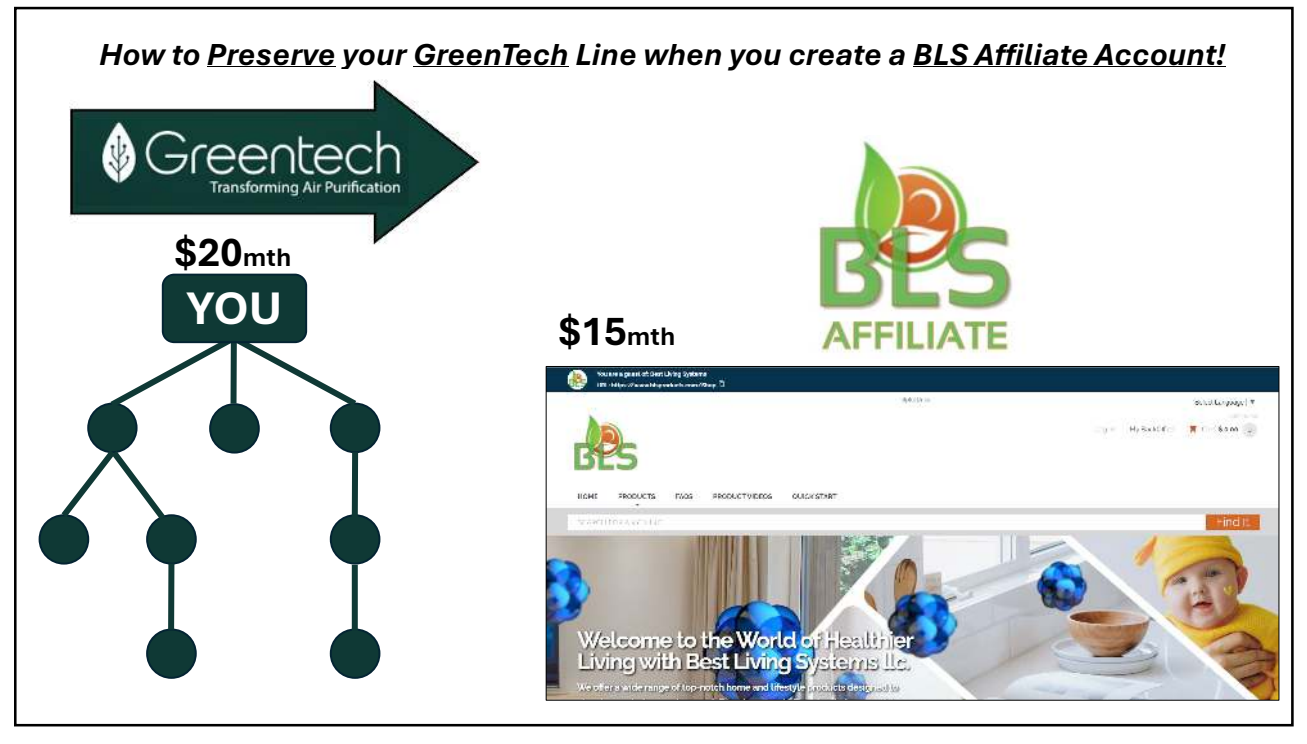